## Language Inputs on a Chromebook

(Note: Different Versions of Chrome OS May Have Different Interfaces)

| Add a          | 1. Click the icons in the bottom-right corner of the screen                               |  |  |  |  |
|----------------|-------------------------------------------------------------------------------------------|--|--|--|--|
| Language       | . Click 🥮 (US or other language keyboard)                                                 |  |  |  |  |
|                | Click the <b>Gear</b> icon ጳ in the upper-right, pull-up window                           |  |  |  |  |
|                | Click Language, and then Add Languages                                                    |  |  |  |  |
|                | 5. Find a desired language, check the box next to it, and click ADD                       |  |  |  |  |
| Enable a       | 6. Click Input method (See 1-3 above if you closed after Step 5)                          |  |  |  |  |
| Language       | 7. Click Manage input methods                                                             |  |  |  |  |
| Input          | 8. Find and check the box for a desired language                                          |  |  |  |  |
|                | 9. Close the dialog window                                                                |  |  |  |  |
| View or Switch | 10. Click the downward triangle at Step 2 and select a language input                     |  |  |  |  |
| Inputs         |                                                                                           |  |  |  |  |
|                | TIP: You can also switch your language by pressing Ctrl + Shift + Space until you see the |  |  |  |  |
|                | language you want. To switch back or between last two used languages, press Ctrl +        |  |  |  |  |
|                | Space.                                                                                    |  |  |  |  |

Note: You can also see <a href="https://support.google.com/chromebook/answer/1059492?hl=en">https://support.google.com/chromebook/answer/1059492?hl=en</a>

## **Accented Letters on Chromebook**

|   | US INTL Keyboard | US Extended KB            |   | US INTL Keyboard    | US Extended KB |
|---|------------------|---------------------------|---|---------------------|----------------|
| á | RIGHT ALT + a    | Same as Left<br>(INTL KB) | Á | RIGHT ALT+SHIFT + A |                |
| é | RIGHT ALT + e    |                           | É | RIGHT ALT+SHIFT + E |                |
| í | RIGHT ALT + i    |                           | Í | RIGHT ALT+SHIFT + I | Course on Loft |
| ó | RIGHT ALT + o    |                           | Ó | RIGHT ALT+SHIFT + O |                |
| ú | RIGHT ALT + u    |                           | Ú | RIGHT ALT+SHIFT + U |                |
| ñ | RIGHT ALT + n    |                           | Ñ | RIGHT ALT+SHIFT + A |                |
| ü | RIGHT ALT + y    |                           | Ü | RIGHT ALT+SHIFT + Y |                |
| ż | RIGHT ALT + /    |                           |   |                     |                |
| ļ | RIGHT ALT + 1    | RIGHT ALT + Shift + 1     |   |                     |                |

Show Keyboard Shortcut Overlay: Ctrl + Alt + ?; Press ESC to hide